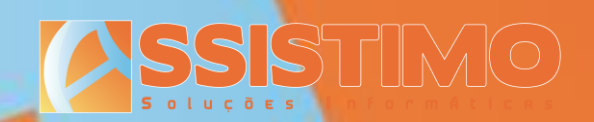

# sage 50c

# Importador MidSid para Sage 50C Manual de Instalação e Utilização

Assistimo - Assistência e Gestão de Instalações Especiais, Lda.

R. D. Francisco Xavier de Noronha, 6D – Centro Comercial S. João Baptista, Loja 3 – 2800–088 Almada - Portugal Tel.: 308 800 755 / 21 274 35 24/5 – Fax.: 21 274 35 26– e-mail: contacto@assistimo.pt – www: http://www.assistimo.pt Capital Social: €50.000 – Contribuinte n.º 505235889 – Registo n.º 10522/27112000 na Conservatória do Registo Comercial de Almada

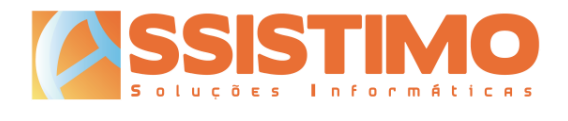

## Conteúdos

| Introdução                                          | 3  |
|-----------------------------------------------------|----|
| Nota Prévia                                         | 4  |
| Instalação                                          | 5  |
| Assistente de Instalação                            | 5  |
| Activação no Sage 50C                               | 8  |
| Activação                                           | 10 |
| Configuração da aplicação                           | 10 |
| Utilização                                          | 11 |
| Introdução                                          | 11 |
| Carregar Documentos                                 | 14 |
| Associação de referências MidSid a referências Sage | 15 |
| Criação de novo artigo                              | 16 |
| Grupagem                                            | 18 |
| Ofertas                                             | 18 |
| Artigos com preço de custo alterado                 | 19 |
| Importação de linhas para documento                 | 20 |

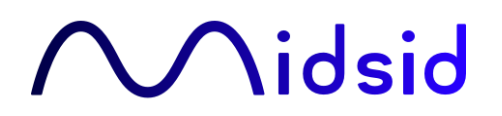

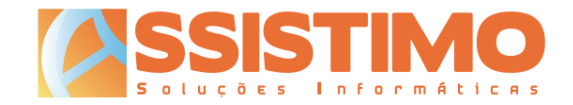

#### Introdução

O Importador MidSid (MidSidSync) é uma ferramenta que permite a importação das facturas emitidas pela MidSid na aplicação Sage 50C.

O utilizador poderá descarregar as facturas e notas de crédito da MidSid através da aplicação utilizando as credenciais da sua área de cliente em www.midsid.com, abrilas no Importador MidSid e lançar automaticamente as respectivas linhas num documento de compra do Sage 50C.

Neste processo podem ser associadas as referências MidSid às respectivas referências Sage ou criados novos artigos. No caso de artigos adquiridos numa unidade de medida diferente da unidade de stock/venda no Sage (por exemplo à caixa ou volume), será ainda possível indicar a respectiva grupagem, que será tida em consideração aquando do lançamento no Sage.

Este manual pretende resumir os vários passos necessários à instalação, configuração e utilização desta ferramenta.

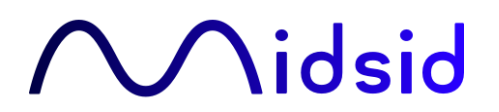

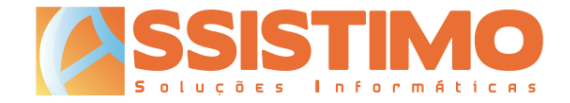

#### Nota Prévia

O Importador MidSid (MidSidSync) utiliza o módulo de Extensibilidade do Sage 50C e é compatível com versões a partir da 2022.01.01, pelo que esta ferramenta só poderá ser instalada em dispositivos que já possuam esta versão do Sage ou posteriores.

Conforme a evolução da aplicação Sage 50C e do *add-on* Importador MidSid, poderão ser disponibilizadas actualizações da ferramenta que só sejam compatíveis com versões mais recentes do Sage. Sugerimos que confirme sempre a respectiva compatibilidade antes de proceder à actualização de qualquer uma das aplicações.

Dada a grande variedade de configurações e módulos disponíveis para o Sage 50C, não será possível garantir o correcto funcionamento desta ferramenta em todos os cenários possíveis.

O *add-on* Importador MidSid é disponibilizado sem qualquer garantia, não assumindo a Assistimo nem a MidSid qualquer responsabilidade por eventuais danos, directos ou indirectos, causados pela sua instalação ou utilização. O utilizador será totalmente responsável pela sua operação e resultados.

Sugerimos que antes da sua instalação e utilização sejam sempre feitas cópias de segurança das bases de dados do Sage 50C, de forma a que seja possível reverter eventuais alterações ou danos em caso de necessidade.

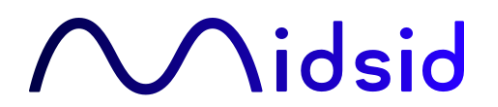

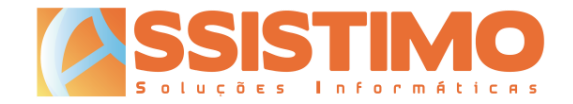

Instalação

#### Assistente de Instalação

Para facilitar a instalação, actualização, reparação e desinstalação da aplicação, a MidSid disponibiliza um assistente de instalação para o MidSidSync. Trata-se de um ficheiro executável que procede à instalação dos ficheiros do Importador MidSid.

Para utilizá-lo bastará executar respectivo o ficheiro.

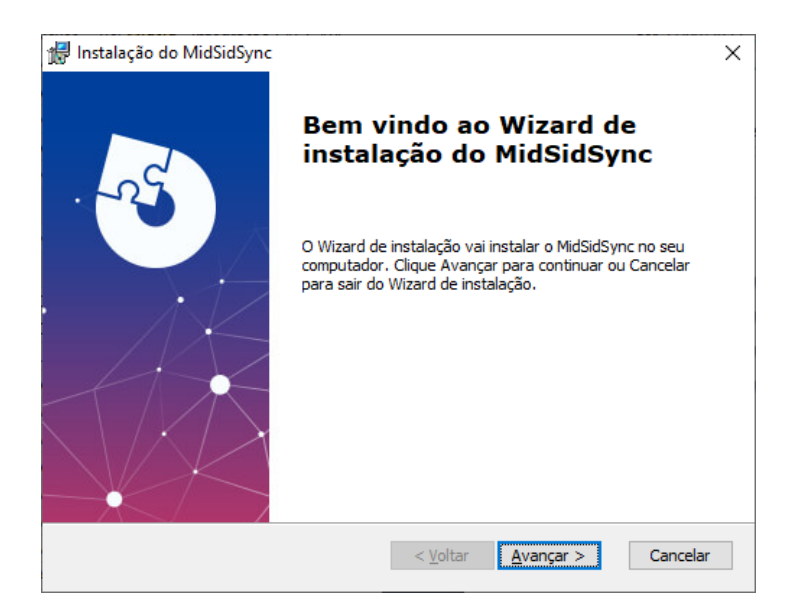

Ao carregar no botão "Avançar", será solicitada a pasta de destino para onde pretende copiar os ficheiros do Importador MidSid. Poderá alterá-la ou aceitar a pasta sugerida.

| Instalação do MidSidSync                                                                                        | _        |           | ×    |
|----------------------------------------------------------------------------------------------------|----------|-----------|------|
| Seleccione a pasta de instalação                                                                                |          | 5         | Ve   |
| Esta é a pasta na qual o MidSidSync será instalado.                                                             |          | X         |      |
| Para instalar nesta pasta, dique Avançar. Para instalar numa pasta d<br>introduza-a abaixo ou dique "Procurar". | liferent | æ,        |      |
| C:\Program Files (x86)\MidSid\MidSidSync\                                                                       |          | Procurar. |      |
|                                                                                                    |          |           |      |
|                                                                                                    |          |           |      |
|                                                                                                    |          |           |      |
| Advanced Installer                                                                                              |          |           |      |
| < <u>V</u> oltar <u>A</u> vança                                                                                 | r >      | Cano      | elar |

Deverá depois confirmar que pretende fazer a instalação premindo o botão "Instalar".

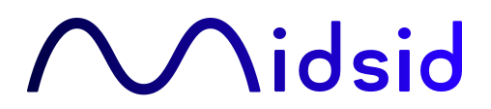

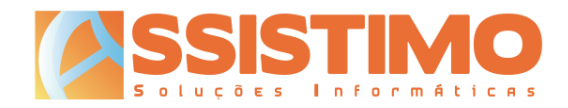

| 🞲 Instalação do MidSidSync                                                                                                    | ×          |
|----------------------------------------------------------------------------------------------------|------------|
| Preparado para instalar<br>O Wizard de instalação está pronto para iniciar a instalação MidSidSync                                               | A SO       |
| Clique Instalar para iniciar a instalação. Se quiser rever ou alterar os para<br>instalação, clique Voltar. Clique Cancelar para sair do wizard. | àmetros da |
|                                                                                                    |            |
|                                                                                                    |            |
| Advanced Installer <a>Voltar</a>                                                                                                    | Cancelar   |

A cópia de ficheiros e respectivo registo é efectuada.

| <ul> <li>Instalação do MidSidSync</li> <li>A instalar o MidSidSync</li> </ul> |                                                        | 5) |
|-------------------------------------------------------------------------------|--------------------------------------------------------|----|
| Por favor, espere enqua<br>demorar vários minutos.<br>Estado:                 | to o Wizard de instalação instala o MidSidSync. Poderá |    |
|                                                                               |                                                        |    |
| Advanced Installer                                                            | < Voltar <u>A</u> vançar > Cancelar                    |    |

Note que nesta fase poderão ser solicitadas permissões de Administrador para instalar a aplicação. Caso o utilizador utilizado para entrar no Windows não tenha privilégios suficientes para instalar programas, deverá fechar sessão e entrar com um utilizador Administrador.

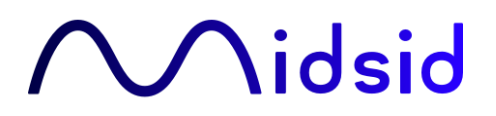

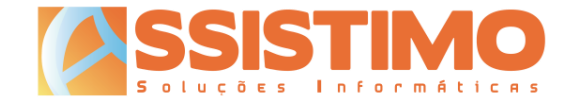

Após concluir a instalação com sucesso deverá surgir o ecrã seguinte, onde bastará carregar no botão "Fim" para fechar o assistente de instalação.

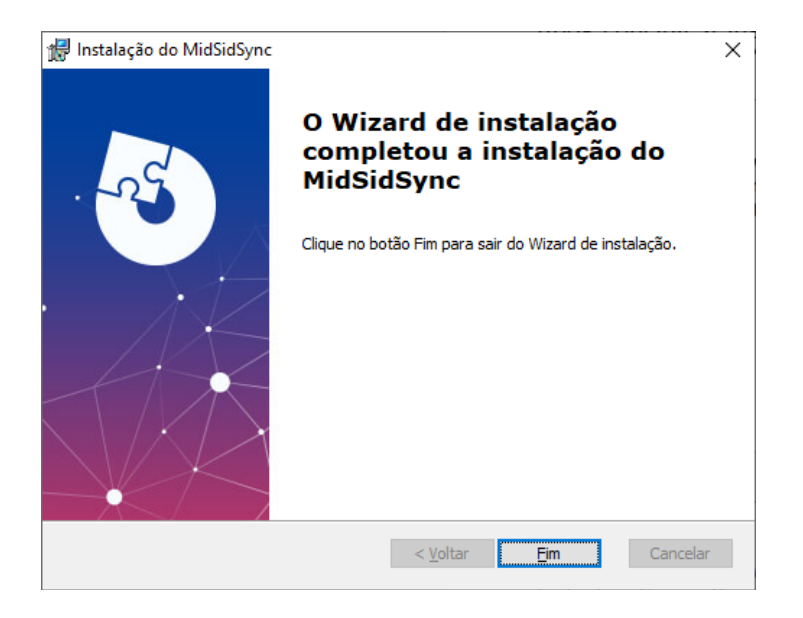

Nota importante: durante a instalação da aplicação, o Sage 50C e todos os seus processos devem estar fechados. Caso o Sage 50C esteja a correr no PC a instalação poderá falhar ou a aplicação não correr correctamente no futuro.

Caso já tenha instalada uma versão anterior do MidSidSync, o instalador fará automaticamente a actualização para a nova versão. Neste caso não será necessário activar nem configurar o add-on no Sage 50C, mantendo-se as configurações anteriores.

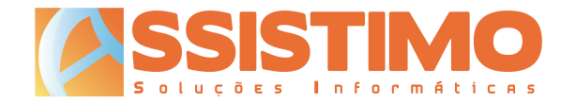

### Activação no Sage 50C

O Importador MidSid funciona como um *add-on* de extensibilidade para o Sage 50C. Como tal terá de ser activado nas "Parametrizações funcionais" da aplicação, em "Menu/Personalização":

Sage 50c Loja 2022.04.004 - Professional - [Demonstrativa - Empresa Demonstrativa, Lda.]

|   | $\sim$      | Vendas       | Compras                                    | Stocks   | Contas Correntes                              | Tesouraria | Listage |  |  |  |  |
|---|-------------|--------------|--------------------------------------------|----------|-----------------------------------------------|------------|---------|--|--|--|--|
|   | Tab         | elas gerais  |                                            | · ·      |                                               |            |         |  |  |  |  |
|   | Per         | sonalização  |                                            | •        | Parametrizações func                          | ionais     |         |  |  |  |  |
|   | Cor         | nfigurações  | avançadas                                  | •        | Configurações de car                          | npos extra | 11      |  |  |  |  |
|   | Utilitários |              |                                            |          | ários   Personalizar introdutor de documentos |            |         |  |  |  |  |
| 1 | Nív         | eis de acess | s de acesso   Alterar modelos de impressão |          |                                               |            |         |  |  |  |  |
|   | Ma          | nutenção da  | i base de dados                            | •        | Personalizar Menus                            |            |         |  |  |  |  |
|   |             |              | U Com serv                                 | liço Cc  | Personalizar Área de t                        | rabalho    |         |  |  |  |  |
|   |             |              | Idade Saldo                                | os Clier | Personalizar Favoritos                        |            |         |  |  |  |  |

| Sage Dashboard × Parâmetros × |                                        |                |  |  |  |  |  |
|-------------------------------|----------------------------------------|----------------|--|--|--|--|--|
| Parâmetros                    | 📕 Integração de Dados                  |                |  |  |  |  |  |
| Movimentação                  | Ficheiro de Lista Negra:               | ^              |  |  |  |  |  |
| Front Office                  | Ficheiro                               | 🖿 🗹 🕹 🔛        |  |  |  |  |  |
| Tomeoneo                      | 🗆 Scripts                              |                |  |  |  |  |  |
| Integração de Dados           | Diretoria de Exportação                |                |  |  |  |  |  |
|                               | Diretoria de Importação                | <b>*</b>       |  |  |  |  |  |
| Faturação Eletrónica          | Scripts a executar                     | +              |  |  |  |  |  |
| Loia Connection               | Conectores Externos                    |                |  |  |  |  |  |
| Loju connection               | Adicionar conector                     | +              |  |  |  |  |  |
|                               | Extensibilidade                        |                |  |  |  |  |  |
|                               | Adicionar extensibilidade              | $\pm$          |  |  |  |  |  |
|                               | •                                      | ×              |  |  |  |  |  |
|                               | Descrição MidSidSync                   |                |  |  |  |  |  |
|                               | Ponto de entrada para a cla MidSidSync |                |  |  |  |  |  |
|                               | Carrega o módulo de exten Back Office  | $\sim$         |  |  |  |  |  |
|                               | <u>C</u> ancelar F                     | echar e gravar |  |  |  |  |  |

Se já estiver a utilizar outros módulos de extensibilidade não deverá alterar as respectivas configurações, bastando adicionar o novo módulo "MidSidSync" conforme o exemplo anterior.

As definições serão aplicadas ao clicar no botão "Fechar e gravar". Assistimo – Soluções Informáticas

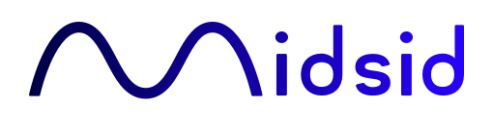

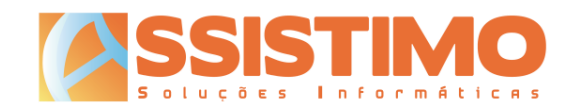

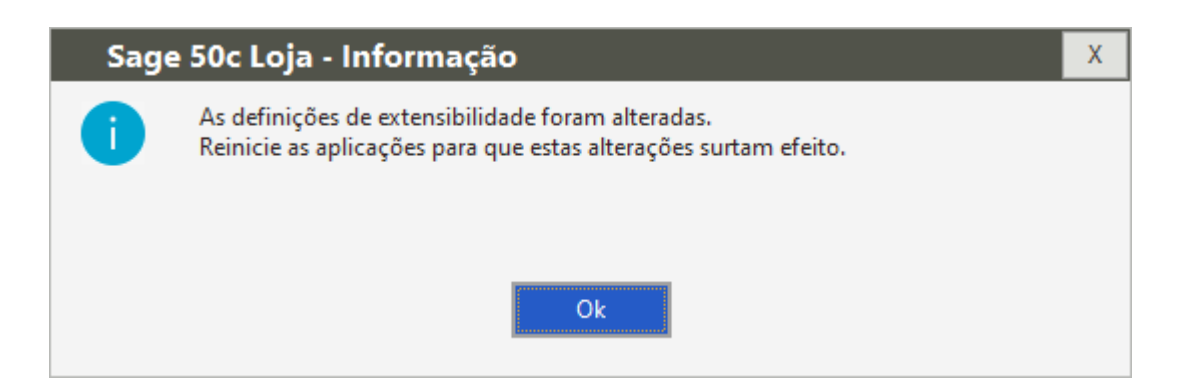

Após a alteração das definições será necessário fechar e voltar a abrir o Sage para que as mesmas sejam aplicadas e o *add-on* do Importador MidSid funcione.

Nota importante: numa instalação multiposto, as parametrizações funcionais são aplicadas a todos os postos onde estiver instalado o Sage 50C. Sempre que abrir o Sage num desses postos ele tentará activar o Importador MidSid, sendo que dará um aviso no arranque do programa quando este não esteja instalado. Deverá assim instalar o Importador MidSid em todos os postos com o Sage 50C ou, caso não pretenda fazê-lo, carregar no botão para continuar sempre que iniciar o Sage.

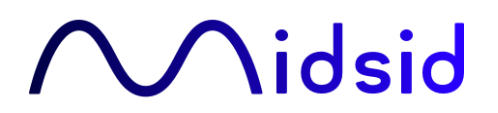

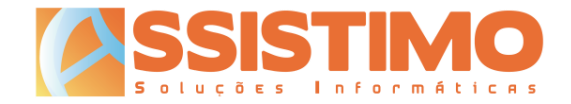

#### Activação

#### Configuração da aplicação

Quando abrir o Importador MidSid pela primeira vez, ou sempre que o sistema detecte que os dados possam estar errados ou incompletos, será apresentado o ecrã de configuração:

| ∧ Configuração                             | D      |    |               |        | ×        |  |  |
|--------------------------------------------|--------|----|---------------|--------|----------|--|--|
| Identificador de Ponto de Venda: 123456789 |        |    |               |        |          |  |  |
| Utilizador:                                | 123456 | Pa | alavra Passe: | ****** |          |  |  |
| Ainda não foi enviada informação.          |        |    | Gra           | avar   | Cancelar |  |  |

Neste ecrã deverá introduzir o Identificador de Ponto de Venda (número de cliente indicado nas facturas) e o conjunto de Utilizador e Palavra Passe que utiliza para aceder à sua área de cliente em <u>www.midsid.com</u>.

Nota importante: de forma a evitar eventuais erros por parte do utilizador, por exemplo quando tem várias lojas e necessita de alterar frequentemente o "Utilizador" e respectiva "Palavra Passe", o campo "Identificador de Ponto de Venda", que deverá manter-se ao longo do tempo, ficará bloqueado após ser preenchido pela primeira vez. Caso seja necessário alterar este campo, bastará fazer shift+clique com o rato sobre o mesmo, sendo que este voltará a ficar editável.

Poderá aceder mais tarde à "Configuração MidSidSync" através do tabulador "Extensibilidade" no *backoffice* do Sage 50C ou do botão 🏟 na janela do importador.

| 📶 Sage            | 🖬 Sage 50c Loja 2023.01.004 - Professional - [Demonstrativa - Empresa Demonstrativa, Lda.] |         |         |                  |            |           |         |         |                |                 |
|-------------------|--------------------------------------------------------------------------------------------|---------|---------|------------------|------------|-----------|---------|---------|----------------|-----------------|
| ≡ ^               | Vendas                                                                                     | Compras | Stocks  | Contas Correntes | Tesouraria | Listagens | Análise | Reporte | Dados pessoais | Extensibilidade |
| $\sim$            |                                                                                            |         |         |                  |            |           |         |         |                |                 |
|                   | ·                                                                                          |         |         |                  |            |           |         |         |                |                 |
| Configu<br>MidSid | ração<br>Sync                                                                              |         |         |                  |            |           |         |         |                |                 |
| Customi           | zação                                                                                      |         |         |                  |            |           |         |         |                |                 |
| Navegaç           | ão concentration                                                                           |         | ः म Sag | e Dashboard 🗙    |            |           |         |         |                |                 |

A equipa comercial da MidSid estará ao seu dispor para apoio e quaisquer esclarecimentos adicionais durante este processo.

Nota importante: após a primeira configuração com sucesso, o MidSidSync irá compilar, agregar e enviar para a MidSid informação estatística de vendas. Este processo ocorrerá diariamente e, dependendo da quantidade de vendas já registadas na base de dados, poderá demorar alguns minutos da primeira vez. Nos arranques seguintes passará a demorar apenas alguns segundos.

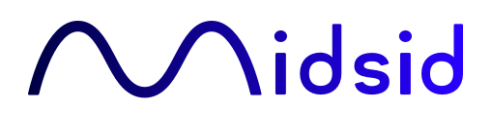

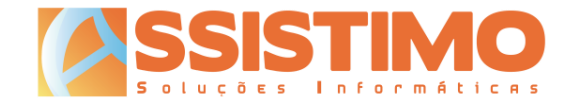

### Utilização

### Introdução

O Importador MidSid está automaticamente disponível para todos os documentos de compra no Sage 50C.

| Ē    | Sage 50c Loja 2023.01.004 - Professional - [Demonstrativa - Empresa D | emonstrati  | iva, Lda.] -                                        | - 🗆 X                  |
|------|-----------------------------------------------------------------------|-------------|-----------------------------------------------------|------------------------|
| ≣    | Vendas Compras Stocks Contas C Tesourarii Listagens                   | Análise     | Reporte Dados pe Extensibil 🦺 1 📃 💄 Administrador 👻 | <b>₽</b> * <b>₽</b> ?* |
| Za   | Sage Dashboard 🗙 Compras: V/ Fatura 🗙                                 |             |                                                     | 4 ▷ <del>-</del> X     |
| vega | V/ Fatura V Nº 1 V 68 Q                                               | « <         | > >> 16/01/2023 ~ 17:38 Fornecedor                  | 12 Q +                 |
| ção  | Dados                                                                 |             | Fornecedor                                          |                        |
|      | Entrada da<br>Mercadoria: 16/01/2023 V Armazém: Armazém ge            | ral 🗸       | MIDSID - SOCIEDADE PORTUGUESA DE DISTRIBUIÇÃO S A   | 53 F 467               |
|      | Vendedor 1 João Braga                                                 | Q EUR       | ALCOCHETE                                           |                        |
|      | Zona 1 Viana do Castelo                                               | Qim         | 2894-002 ALCOCHETE                                  | Q .                    |
|      | V/ Ref <sup>a</sup>                                                   |             |                                                     |                        |
|      | Cai <u>x</u> a: 001 Caixa                                             | Q           | Cont.: 504533525 ■ Saldo: -€                        | 15.575,64 C 喝          |
|      |                                                                       |             |                                                     |                        |
|      |                                                                       | Detalhes do | Documento                                           |                        |
|      | Linna Referencia Descrição                                            | Unida       | des Udivi Preço/Udivi Desc. Coc Arn Iotal Linna     |                        |
|      |                                                                       |             |                                                     |                        |
|      |                                                                       |             |                                                     |                        |
|      | Linha Referência Descrição                                            | Unidad      | es UdM Preço/UdM Desc. C Arm. Total Linha           | 6.0.00                 |
|      | 1 Detelling Tetric Connect Fater                                      |             | 0,000 € 0,00 0 0 1                                  | € 0,00                 |
|      | Detaines lotais Campos extra                                          |             |                                                     |                        |
|      |                                                                       |             |                                                     | € 0.00                 |
|      | Sage 50C № Itens: 0 \$                                                |             |                                                     | ,                      |
|      | in itens.                                                             |             |                                                     |                        |
|      | Opcões Extras Importar/Exportar MidSid                                |             |                                                     |                        |
|      | X                                                                     |             |                                                     |                        |
|      | Importar Sair                                                         |             |                                                     |                        |
|      | Documento                                                             |             |                                                     |                        |
| Se   | <b>Getter CRTL 2023.01.004   Online (c) Sage</b>                      |             | Administrador                                       |                        |

Para utilizá-lo deverá seleccionar o novo separador "MidSid" e clicar em "Importar Documento". A janela do Importador MidSid abrirá passados alguns segundos.

Apenas será possível abrir o Importador MidSid após indicar o fornecedor.

Para garantir o correcto funcionamento da ferramenta, deverá certificar-se de que foi criada uma ficha de fornecedor para a MidSid e de que o respectivo número de contribuinte se encontra correctamente preenchido. Caso tal não aconteça, o Importador MidSid apresentará uma mensagem de alerta.

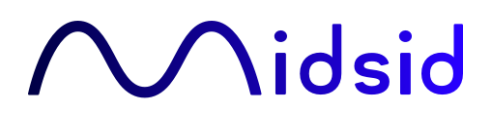

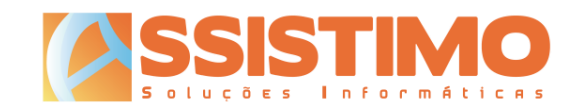

#### A janela principal está dividida em 3 zonas:

| ∼ Importador MidSid     | ł                        |                                  |            |                   |                 | _               |              |
|-------------------------|--------------------------|----------------------------------|------------|-------------------|-----------------|-----------------|--------------|
|                         | dsid                     |                                  |            |                   | 1               | Carregar Doci   | umento       |
| Ref. Original Ref       | f. Sage                  | Descrição                        | Quantidade | Grupagem          | PVP Bruto       | PVP Líquido     | Total Linha  |
| Alterado Manualn        | mente Novo Artig         | 2<br>30 Artigo com preço alterad | lo Artig   | o já existente se | em alteração de | preço de custo  |              |
| v2023.1.1 - ©2023 - Des | senvolvido por Assistimo | ,<br>,                           | 3          | Cancel            | ar Impo         | ortar linhas pa | ra documento |

#### 1) Carregar Documento

Abre a janela com os documentos disponíveis para *download* e carrega-os para o ecrã.

Nota: em caso de necessidade, mediante indicação por parte da MidSid, é possível carregar manualmente um ficheiro local a partir do computador. Para tal bastará fazer shift+clique com o rato sobre o botão "Carregar Documento", o que abrirá uma janela onde é possível indicar o ficheiro a importar.

#### 2) Linhas da factura

- a. Ref. Original: referência do artigo na factura da MidSid;
- b. Ref. Sage: referência interna do artigo no Sage;
- c. Botão P: Pesquisa uma referência na base de dados do Sage 50C;
- d. Botão 📩: Cria um novo artigo no Sage 50C e associa-o à referência MidSid;
- e. Descrição: descrição do artigo conforme factura da MidSid;
- f. Quantidade: quantidade indicada na factura a importar;
- g. Grupagem: relação entre a quantidade de compra e a unidade de venda do artigo no Sage 50C (ver mais à frente);
- h. PVP Bruto: preço de compra antes de desconto;
- i. PVP Líquido: PVP da MidSid após aplicação de desconto;
- j. Total Linha: total da linha da factura.

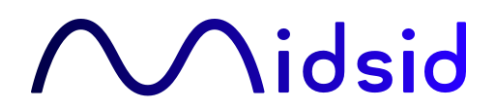

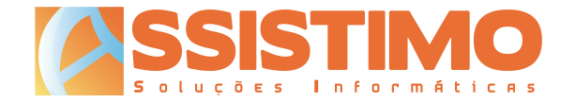

As linhas a importar serão ainda destacadas com o código de cores correspondente à legenda no fundo da tabela, conforme as hipóteses seguintes:

- i. Alterado Manualmente;
- ii. Novo Artigo;
- iii. Artigo com preço alterado;
- iv. Artigo já existente sem alteração de preço de custo.
- 3) Botões
  - a. 🔹 : abre a janela de configuração do add-on MidSidSync;
  - b. Cancelar: cancela a importação das linhas e a respectiva associação com as referências Sage indicadas. Apenas os artigos novos entretanto criados são mantidos, bem como as respectivas associações.
  - c. Importar linhas para documento: importa as linhas para o documento de compra no Sage 50C, registando as respectivas associações e grupagens.

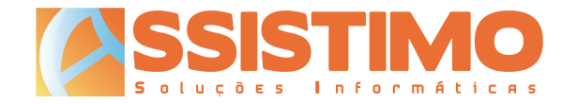

### **Carregar Documentos**

Após a emissão de uma factura por parte da MidSid, a mesma ficará automaticamente disponível para download através do importador MidSid.

Ao carregar no botão "Carregar Documento", caso existam facturas e notas de crédito disponíveis, é aberta a janela de Selecção de Documentos:

| Selecção de Documentos × |             |            |            |  |  |  |  |
|--------------------------|-------------|------------|------------|--|--|--|--|
| Tipo                     | Número Doc. | Data       |            |  |  |  |  |
| FT                       | FVAD422041  | 29/09/2022 | Importar   |  |  |  |  |
| FT                       | FVAD422136  | 29/09/2022 | Importar   |  |  |  |  |
| FT                       | FVAD425563  | 29/09/2022 | Importar   |  |  |  |  |
| FT                       | FVAD425697  | 29/09/2022 | Importar   |  |  |  |  |
| FT                       | FVAD426802  | 29/09/2022 | Importar   |  |  |  |  |
| FT                       | FVAD426914  | 29/09/2022 | Importar   |  |  |  |  |
| FT                       | FVAD426964  | 29/09/2022 | Importar   |  |  |  |  |
| FT                       | FVAD430405  | 29/09/2022 | Importar   |  |  |  |  |
| FT                       | FVAD430511  | 29/09/2022 | Importar   |  |  |  |  |
| FT                       | FVAD431493  | 29/09/2022 | Importar   |  |  |  |  |
| FT                       | FVAD431706  | 29/09/2022 | Importar   |  |  |  |  |
| FT                       | FVAD434355  | 29/09/2022 | Importar   |  |  |  |  |
| FT                       | FVAD434388  | 29/09/2022 | Importar   |  |  |  |  |
| FT                       | FVAD436118  | 29/09/2022 | Importar   |  |  |  |  |
| FT                       | FVAD436269  | 29/09/2022 | Importar   |  |  |  |  |
| FT                       | FVAD438843  | 20/09/2022 | Reimportar |  |  |  |  |
| FT                       | FVAD438844  | 20/09/2022 | Reimportar |  |  |  |  |
| NC                       | NCVAC97614  | 29/09/2022 | Importar   |  |  |  |  |

As colunas disponíveis são:

- Tipo: FT para factura e NC para nota de crédito;
- Número Doc.: Número do documento MidSid;
- Data: Data de emissão do documento;
- Botão: "Importar" ou "Reimportar".

Ao carregar no botão "Importar" (ou "Reimportar" caso o documento já tenha sido descarregado anteriormente) na linha do documento pretendido, as linhas da factura ou nota de crédito serão então lidas para o Importador MidSid, onde poderão ser visualizadas e editadas se necessário.

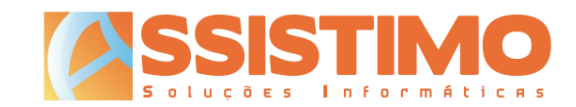

| <ul> <li>Importador MidSid</li> </ul> |                                                                                      |     |       |                              |            |                 |                 |                | — 🗆         | Х    |
|---------------------------------------|--------------------------------------------------------------------------------------|-----|-------|------------------------------|------------|-----------------|-----------------|----------------|-------------|------|
| Midsid                                |                                                                                      |     |       |                              |            |                 |                 | Carregar       | Documento   |      |
| Ref. Original                         | Ref. Sage                                                                            |     |       | Descrição                    | Quantidade | Grupagem        | PVP Bruto       | PVP Líquido    | Total Linha | ^    |
| 081                                   | ESC0007                                                                              | Ρ   | +     | LUCKY STRIKE ORIGINAL        | 3          | 10              | 45              | 41,58          | 124,74      | 4    |
| 010158                                | ESC0007                                                                              | Ρ   | +     | LUCKY STRIKE SOFT            | 1          | 10              | 43              | 39,73          | 39,73       | 3    |
| 082                                   | 082                                                                                  | Ρ   | +     | LUCKY STRIKE AMBER           | 1          | 1               | 45              | 41,58          | 41,58       | 3    |
| 09502                                 |                                                                                      | Р   | +     | SILK CUT SILVER              | 5          |                 | 57              | 52,954         | 264,77      | 7    |
| 010115                                |                                                                                      | Р   | +     | ELIXYR GOLD                  | 1          |                 | 44              | 40,88          | 40,88       | 3    |
| 09791                                 | 09791                                                                                | Ρ   | +     | KARELIA I_COLOR              | 2          | 10              | 49              | 45,325         | 90,65       | 5    |
| 07                                    | ESC0007                                                                              | Р   | +     | SG VENTIL SOFT               | 3          | 10              | 51              | 47,5833333     | 142,75      | 5    |
| 015                                   |                                                                                      | Р   | +     | SG VENTIL (MINI)             | 1          |                 | 50              | 46,65          | 46,65       | 5    |
| 010184                                | ESC0007                                                                              | Ρ   | +     | PORTUGUES VERMELHO 100'S     | 1          | 10              | 45              | 41,99          | 41,99       | Ð    |
| 09851                                 | 09851                                                                                | Ρ   | +     | PORTUGUES KS SOFT            | 3          | 10              | 45              | 41,9866666     | 125,96      | 5    |
| 010207                                |                                                                                      | Р   | +     | PORTUGUES AZUL KS BOX        | 2          |                 | 46              | 42,92          | 85,84       | 4    |
| 074                                   | 074                                                                                  | Ρ   | +     | JOHN PLAYER S. BLACK         | 4          | 10              | 48              | 44,735         | 178,94      | ŧ ., |
| Alterado M                            | lanualmente                                                                          | Nov | o Art | igo Artigo com preço alterad | do Arti    | go já existente | e sem alteração | de preço de cu | isto        |      |
| v2023.1.1 - ©202                      | 023.1.1 - ©2023 - Desenvolvido por Assistimo Cancelar Importar linhas para documento |     |       |                              |            |                 |                 |                |             |      |

### Associação de referências MidSid a referências Sage

As referências dos artigos nas facturas da MidSid poderão ser diferentes das utilizadas internamente pelo Sage 50C. Será por isso necessário associá-las.

Sempre que o Importador MidSid detecte uma referência que ainda não conhece, a respectiva linha será assinalada conforme o exemplo abaixo:

| Ref. Original | Ref. Sage |   |   | Descrição                   | Quantidade | Grupagem | PVP Bruto | PVP Líquido | Total Linha |
|---------------|-----------|---|---|-----------------------------|------------|----------|-----------|-------------|-------------|
| 09373         |           | Ρ | + | CIG.CHESTER RED FILTER C/17 | 1          |          | 28        | 24,14       | 24,14       |

O utilizador poderá então associar este novo artigo a uma <u>referência já existente</u> de 3 formas:

- 1) Digitando directamente a referência interna na coluna "Ref. Sage";
- 2) Introduzindo o código de barras do artigo na coluna "Ref. Sage";
- 3) Clicando no botão 📍 e pesquisando o artigo na base de dados do Sage 50C.

Se a <u>referência ainda não existir</u> no Sage 50C, deverá então criar um novo artigo.

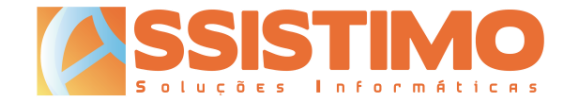

### Criação de novo artigo

Quando o artigo a importar ainda não existir na base de dados do Sage 50C, será necessário criá-lo. De forma a facilitar esse processo, o Importador MidSid inclui uma janela de criação rápida de artigo, que está acessível através do botão .

| 🔨 Novo Artigo                                                                     |                     |                |                 |        |         | Х |  |  |  |
|-----------------------------------------------------------------------------------|---------------------|----------------|-----------------|--------|---------|---|--|--|--|
| Ref <sup>e</sup> : 09373 CIG.CHES                                                 |                     | Gravar         |                 |        |         |   |  |  |  |
| Grupagem: 1                                                                       |                     |                |                 | ~ [    | Cancela | r |  |  |  |
| Descrição Curta: CIG.CHESTER RED FILT                                             |                     |                |                 |        |         |   |  |  |  |
| Código de Barras:                                                                 | Código de Barras: 0 |                |                 |        |         |   |  |  |  |
| Imposto: IVA Taxa Nomal V                                                         | Linha de Preço      | Valors/<br>IVA | Valor c/<br>IVA | Margem | Ma.Ref  | ^ |  |  |  |
| Nesta janela pode criar rapidamente um<br>novo artigo, que ficará automaticamente | Preço de Custo      | 24,14          | 29,6922         |        |         |   |  |  |  |
| associado à referência do fornecedor.                                             | P.Venda (1)         | 28             | 34,44           | 15,990 | 15,990  |   |  |  |  |
| artigo do Sage.                                                                   | P.Venda (2)         | 28             | 34,44           | 15,990 | 15,990  | ~ |  |  |  |

Nesta janela poderá confirmar ou editar os principais detalhes do novo artigo a criar:

• Ref<sup>a</sup>.

Por omissão, sempre que esta ainda não exista no Sage 50C, será sugerida como referência interna a referência da MidSid. O utilizador poderá, se assim o desejar, alterar esta referência, a qual ficará na mesma associada à referência da MidSid.

• Descrição e Descrição Curta

Descrição do artigo. Será sugerida a descrição da factura da MidSid, que poderá ser alterada.

• Código de Barras

Código de barras do artigo. Caso o código de barras já esteja associado a outra referência no Sage será gerado um alerta ao utilizador. Este poderá cancelar a criação do novo artigo ou, se assim o decidir, indicar outro código de barras.

• Família

Família do artigo no Sage. O utilizador poderá pesquisar a família clicando no respectivo número e/ou colocando o número a zero.

- *Imposto* Taxa de IVA a aplicar ao artigo.
- Linha de Preço

Nesta tabela, à semelhança da ficha de artigo no Sage, poderão ser definidos o preço de custo e os vários preços de venda unitários do artigo, bem como a respectiva margem de referência.

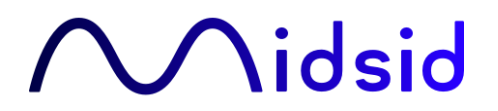

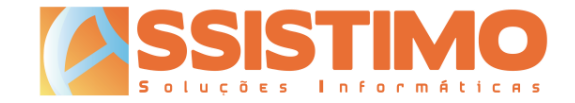

Caso seja necessário editar dados adicionais do artigo, será possível gravar nesta janela e voltar a abrir a respectiva ficha completa no Sage 50C.

Ao carregar no botão "Gravar", o novo artigo será criado e associado à referência MidSid.

| Ref. Original | Ref. Sage |   |   | Descrição                   | Quantidade | Grupagem | PVP Bruto | PVP Líquido | Total Linha |
|---------------|-----------|---|---|-----------------------------|------------|----------|-----------|-------------|-------------|
| 09373         | 09373     | Ρ | + | CIG.CHESTER RED FILTER C/17 | 1          |          | 28        | 24,14       | 24,14       |

Nota: recomenda-se indicar a grupagem (ver à frente) antes de criar o novo artigo. Dessa forma os preços pré-preenchidos na ficha já reflectirão os valores unitários do artigo. Deverá ainda confirmar o imposto a aplicar ao artigo. Por omissão é seleccionado o imposto padrão definido nas configurações do Sage, que poderá não corresponder ao pretendido.

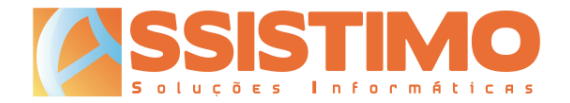

### Grupagem

Há artigos que são comprados numa unidade e vendidos noutra. Por exemplo o tabaco é adquirido em volumes e comercializado ao público ao maço.

No Sage 50C existe a possibilidade de definir duas unidades de medida, consoante se trate de uma compra ou de uma venda, a respectiva relação (por exemplo uma caixa pode conter 24 unidades) e a unidade utilizada para stock. No entanto, por desconhecimento desta funcionalidade ou por opção, a maioria dos utilizadores prefere trabalhar apenas com uma (habitualmente a de venda) e lançar logo os stocks nessa mesma unidade.

Assim, de forma a simplificar a entrada de stock dos artigos, o Importador MidSid permite indicar a grupagem de um determinado artigo, lançando depois no Sage a quantidade à unidade utilizada para efeitos de stock e respectivos preços.

Para tal, antes de importar as linhas para o Sage, é possível alterar a grupagem na coluna respectiva.

| Ref. Original | Ref. Sage |   |   | Descrição                 | Quantidade | Grupagem | PVP Bruto | PVP Líquido | Total Linha |
|---------------|-----------|---|---|---------------------------|------------|----------|-----------|-------------|-------------|
| 025           | 025       | Ρ | + | L&M BLUE                  | 4          | 10       | 48        | 45,12       | 180,48      |
| 010163        | ESC0007   | Ρ | + | L&M FORWARD HYBRID        | 1          | 12       | 46        | 43,24       | 43,24       |
| 09508         | 09508     | Ρ | + | WINSTON                   | 1          | 10       | 45        | 42,08       | 42,08       |
| 09548         | 09548     | Ρ | + | WINSTON 100 S             | 4          | 10       | 45        | 42,075      | 168,3       |
| 027           | ESC0007   | Ρ | + | CHESTERFIELD ORIGINAL BOX | 1          | 1        | 50        | 47          | 47          |

No exemplo acima, a primeira referência é vendida ao volume de 10 maços, pelo que seriam lançados no documento de compra do Sage 40 unidades da referência 025 ao preço unitário de 4,51€. Da referência 010163 seriam lançadas 12 unidades ao valor de 3,60€.

### Ofertas

Por vezes a MidSid faz ofertas de artigos dos quais o utilizador não pretende dar entrada em stock. Essas linhas apresentam-se tipicamente com os PVP a zeros. Nestes casos o Importador MIDSID permite avançar com a importação sem indicar uma referência Sage correspondente, não importando as linhas de oferta.

Caso o utilizador pretenda dar entrada de uma oferta, bastará indicar a referência Sage correspondente ou criar o respectivo novo artigo, como se se tratasse de um artigo normal.

Se já existir uma associação do artigo de oferta a uma referência Sage e o utilizador não pretender a importação dessa linha, poderá apagar manualmente a referência Sage da linha ou colocar a quantidade a zero.

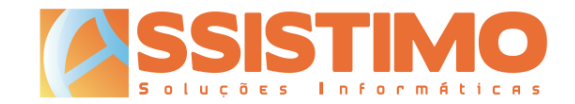

### Artigos com preço de custo alterado

Quando o sistema detectar artigos cujo preço de custo na factura da MIDSID seja diferente do último de preço de custo registado, estes serão destacados a verde.

| 1                                                                                                    | ∼ Importador MidSid – □ × |           |    |   |                          |            |               |                  |                    |             |            |  |
|----------------------------------------------------------------------------------------------------|---------------------------|-----------|----|---|--------------------------|------------|---------------|------------------|--------------------|-------------|------------|--|
| Midsid                                                                                                    |                           |           |    |   |                          |            |               |                  | Carregar Documento |             |            |  |
|                                                                                                    | Ref. Original             | Ref. Sage |    |   | Descrição                | Quantidade | Grupagem      | PVP Bruto        | PVP Líquido        | Total Linha | ^          |  |
|                                                                                                    | 081                       | ESC0007   | Ρ  | + | LUCKY STRIKE ORIGINAL    | 3          | 10            | 45               | 41,58              | 124,74      | •          |  |
|                                                                                                    | 010158                    | ESC0007   | Ρ  | + | LUCKY STRIKE SOFT        | 1          | 10            | 43               | 39,73              | 39,73       | 5          |  |
|                                                                                                    | 082                       | 082       | Ρ  | + | LUCKY STRIKE AMBER       | 1          | 1             | 45               | 41,58              | 41,58       | <u>,</u>   |  |
|                                                                                                    | 09502                     |           | Р  | + | SILK CUT SILVER          | 5          |               | 57               | 52,954             | 264,77      | 7          |  |
|                                                                                                    | 010115                    |           | Р  | + | ELIXYR GOLD              | 1          |               | 44               | 40,88              | 40,88       | 5          |  |
| ٢                                                                                                    | 09791                     | 09791     | Р  | + | KARELIA I_COLOR          | 2          | 10            | 49               | 45,325             | 90,65       | רי         |  |
|                                                                                                    | 07                        | ESC0007   | P  | + | SG VENTIL SOFT           | 3          | 10            | 51               | 47,5833333         | 142,75      | , <b>-</b> |  |
|                                                                                                    | 015                       |           | Р  | + | SG VENTIL (MINI)         | 1          |               | 50               | 46,65              | 46,65       | ;          |  |
| ٢                                                                                                    | 010184                    | ESC0007   | Ρ  | + | PORTUGUES VERMELHO 100'S | 1          | 10            | 45               | 41,99              | 41,99       | ורי        |  |
| L                                                                                                    | 09851                     | 09851     | Ρ  | + | PORTUGUES KS SOFT        | 3          | 10            | 45               | 41,9866666         | 125,96      | 5          |  |
|                                                                                                    | 010207                    |           | P  | + | PORTUGUES AZULIKS BOX    | 2          |               | 46               | 42,92              | 85,84       |            |  |
|                                                                                                    | 074                       | 074       | Ρ  | + | JOHN PLAYER S. BLACK     | 4          | 10            | 48               | 44,735             | 178,94      |            |  |
| Alterado Manualmente Novo Artigo Artigo com preço alterado Artigo já existente sem alteração de preço de custo |                           |           |    |   |                          |            |               |                  |                    |             |            |  |
|                                                                                                    | v2023.1.1 - ©2023         | sistin    | 10 |   | Can                      | celar lı   | mportar linha | s para documento | )                  |             |            |  |

O utilizador poderá assim tomar nota das referências em causa e posteriormente alterar os preços nas respectivas fichas de artigo.

O Sage 50C inclui de origem uma funcionalidade que permite detectar e alterar os preços de artigos cujo preço de custo tenha sido alterado. Esta encontra-se acessível no menu "Stocks/Atualização de preços de venda/Artigos com preços de custo alterados".

Este ecrã poderá ser aberto automaticamente sempre que finalizar um documento de compra em "Menu/Configurações avançadas/Opções específicas", activando a configuração geral n.º 57 "Ao gravar novos documentos de compra que actualizem preço de custo último apresenta ecrã de alteração de preços".

Neste ecrã, semelhante a uma folha de cálculo, serão sugeridos novos PVP com base nas margens de referência e permitido editar todos os artigos constantes do documento de compra de uma só vez.

Nota importante: durante as múltiplas fases da importação de valores a partir da factura original, dada a natureza distinta dos vários sistemas envolvidos, poderão ocorrer arredondamentos. Os preços de custo, respectivas percentagens de desconto e totais de linhas e documentos poderão assim variar ligeiramente em relação ao documento original, pelo que o Importador MIDSID poderá pontualmente detectar alguns artigos como tendo o preço de custo alterado sem que tal aconteça.

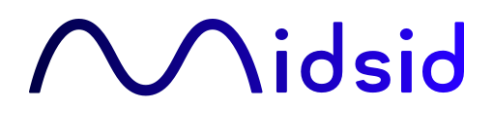

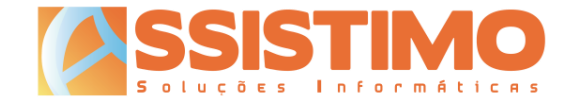

#### Importação de linhas para documento

Ao clicar no botão "Importar linhas para documento", inicia-se o processo de lançamento das linhas da factura de compra.

A importação falha com uma mensagem de erro nos seguintes casos:

- Não foi associada uma referência Sage;
- Algum dos campos contém dados inválidos;
- Não foi indicada a grupagem.

A importação conclui com sucesso mas ignora as linhas nos casos em que:

- Não foi associada uma referência Sage mas os PVP Bruto e Líquido estão a zero (por exemplo nas ofertas);
- A quantidade é zero.

Se toda a informação estiver correcta, as linhas da factura da MIDSID serão importadas automaticamente para o documento de compra do Sage 50C actualmente em edição.

Note que o documento de compra <u>não será gravado</u> automaticamente.

O utilizador poderá depois editar o documento conforme pretender, como faria no caso de um lançamento manual da factura de compra. Aí poderá, entre outros, alterar e eliminar linhas, indicar detalhes do documento (data, número, etc.), colocar o documento em preparação, etc..

Se pretender juntar mais do que uma factura da MidSid num só documento do Sage, poderá abrir o Importador MidSid quantas vezes desejar. As novas linhas a importar serão adicionadas às anteriores.

No final deverá gravar normalmente o documento de compra. Apenas nessa altura as linhas da factura serão definitivamente gravadas e os stocks actualizados, conforme as definições do documento em utilização no Sage 50C.

Nota importante: durante as múltiplas fases da importação de valores a partir da factura original, dada a natureza distinta dos vários sistemas envolvidos, poderão ocorrer arredondamentos. Os preços de custo, respectivas percentagens de desconto e totais de linhas e documentos poderão assim variar ligeiramente em relação ao documento original. Caberá ao utilizador, se assim o desejar, fazer manualmente os acertos que julgar necessários para igualar a factura da MIDSID antes de proceder à gravação do documento de compra no Sage 50C.

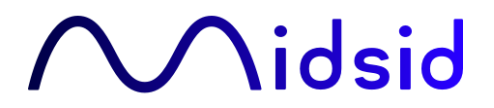

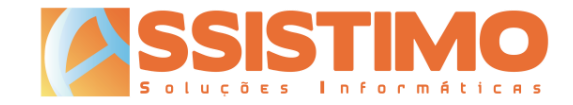

A informação prestada neste documento é confidencial, destinando-se ao uso exclusivo dos clientes da MidSid e dos seus colaboradores, não podendo ser distribuída parcialmente ou como um todo a terceiros.

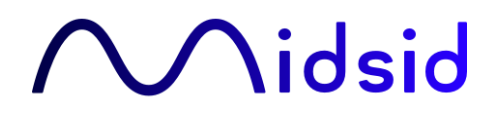

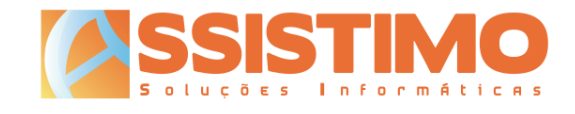